## Go to the SITRAIN LMS at https://www.sitrain-lms.com

Select Login from the menu

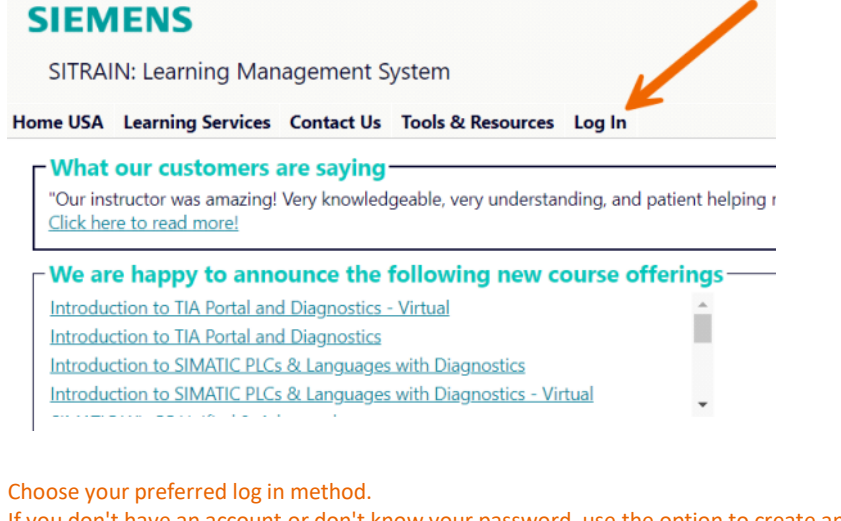

If you don't have an account or don't know your password, use the option to create an account or request a password reset link.

## SIEMENS

SITRAIN: Learning Management System

Home USA Learning Services Contact Us Tools & Resources Log In

You are here: Home > Tools/Resources > Login

## SITRAIN® LMS Login

By logging in, you acknowledge having read the Siemens <u>Privacy Notice</u>.

Log in with SITRAIN LMS Credentials

Log in with SiemensID/AzureID

Create a SITRAIN LMS account

Request a Password Reset Link

Fill in the required information

SITRAIN LMS Credentials

SiemensID/AzureID

| USA Learning Services Contact Us Tools & Resources Log In<br>are here: <u>Home &gt; Iools/Resources</u> > Login | Log In<br>Sign in to your account                |
|----------------------------------------------------------------------------------------------------|--------------------------------------------------|
| RAIN® LMS Login                                                                                                 | Email address*                                   |
| xisting Users: LMS Credential Login                                                                             | 1                                                |
| User ID:*                                                                                                    | Continue                                         |
| (This is usually your email address):                                                                           | Don't have an account? Create one                |
| Password:*                                                                                                    | OR                                               |
| y logging in, you acknowledge having read the Siemens <u>Privacy Notice</u> .                                   | Sign in with Siemens Entra ID<br>(Employees AAD) |
| lick here for password reset                                                                                    | Sign in with Microsoft account                   |

Once logged in, you will be returned to the Home page. Find your account, cart and dashboard under "My Stuff" - the menu with your name. Click "My Dashboard"

| SIEMENS                                                                                                    |                                             |                                    |                                                  |  |
|----------------------------------------------------------------------------------------------------|---------------------------------------------|------------------------------------|--------------------------------------------------|--|
| SITRAIN: Learning Management System                                                                                      |                                             |                                    | My Stuff                                         |  |
| Home USA Learning Services Contact Us Tools & Resource                                                                   | ces My Stuff - Sitrain Stud                 | ent 📢                              | Find user-specific links, like your dashboard or |  |
| What our customers are saying<br>"Our instructor was amazing! Very knowledgeable, very under<br>Click here to read more! | My Account<br>rstar My Cart<br>My Dashboard | me th.                             | ough any questions.                              |  |
| └── We are happy to announce the following new                                                                           | Logout<br>v course otterings                |                                    | Upcoming Classes                                 |  |
| Introduction to TIA Portal and Diagnostics - Virtual                                                                     | <u>^</u>                                    |                                    | S7 Automation Maintenance 1                      |  |
| Introduction to TIA Portal and Diagnostics                                                                               |                                             | TIA Portal Programming 2           |                                                  |  |
| Introduction to SIMATIC PLCs & Languages with Diagnostics                                                                |                                             | TIA Portal Programming 1 - Virtual |                                                  |  |
| Introduction to SIMATIC PLCs & Languages with Diagnostics                                                                | - Virtual                                   |                                    | Edge - Virtual                                   |  |

Which sections appear will depend on your purchases, enrollments, achievements and assignments. Click to expand or collapse a section.

## My Dashboard

\*If you have trouble viewing the downloaded PDF in the browser, try opening it directly in Adobe Reader.

## **Refresh Results**

| SKILL Evaluation (click to expand)           |
|----------------------------------------------|
| Badges (click to expand)                     |
| How-to Video Library (click to expand)       |
| Online Self-paced Learning (click to expand) |
| quickSTEP Results (click to expand)          |
| Instructor-led Classes (click to expand)     |

# Depending on the section, different options will be available SKILL Evaluation

- Contains links to any online exams assigned to you.
- Once completed, the Action column will display the status.

SKILL Evaluation (click to expand)

Links will remain until you have completed the assessment. If you need to stop before you are finished, the link will take you back to where you left off.

| Assessment Name                    | Status        | StatusDate * | Action                                                                                |
|------------------------------------|---------------|--------------|---------------------------------------------------------------------------------------|
| 840Dsl Maintenance                 | Completed     | 1/31/2024    | Unfortunately your results indicate that the prerequisite class is still necessary    |
| Siemens Programming 3 Evaluation   | Completed     | 1/17/2024    | Unfortunately your results indicate that the prerequisite class is still necessary is |
| Siemens Programming 1 Evaluation   | Completed     | 1/17/2024    | Evaluation submitted successfully. We will review your results and be in touch        |
| Portal Programming                 | Completed     | 1/17/2024    | Unfortunately your results indicate that the prerequisite class is still necessary    |
| Siemens Programming 1-3 Evaluation | Not completed | 1/15/2024    | Take Assessment                                                                       |
| S7 Maintenance                     | Completed     | 7/24/2023    | Unfortunately your results indicate that the prerequisite class is still necessary a  |

0

#### Badges

- If you have earned a digital badge, an image of it will be displayed in this section.
- There will be a link to the Evidence behind the badge.
- The actual digital badge can be found on the Credly website where you initially accepted your badge. https://www.credly.com/organizations/siemens-industry-learning-services/badges

| SIEMENS                  | Click for Evidence | SIEMENS                      | Click for Eviden |
|--------------------------|--------------------|------------------------------|------------------|
| SCE TIA Portal<br>Basics |                    | SCE TIA Portal<br>Programmer |                  |

## How-to Video Library

- This section will list your subscriptions and the videos you have viewed.
- If you have an active subscription, there will be a link to the video library.

| How-to Video Library (dick to expand)             |                                  |              |            |  |  |  |  |  |  |  |
|---------------------------------------------------|----------------------------------|--------------|------------|--|--|--|--|--|--|--|
| Drag a column header here to group by that column |                                  |              |            |  |  |  |  |  |  |  |
| Subscriptions                                     |                                  |              |            |  |  |  |  |  |  |  |
| Subscription ID 9                                 | Description 9                    | Start Date 9 | End Date 9 |  |  |  |  |  |  |  |
| 9                                                 | 9                                | • 9          | - 9        |  |  |  |  |  |  |  |
| Dama(0)/RP 0 2420                                 | Domo: trial accors to all videos | 0/26/2012    | 12/21/2050 |  |  |  |  |  |  |  |

Drag a column header here to group by that column

| Videos Viewed                   |             |                                                                                                    |   |                   |   |  |  |  |  |  |
|---------------------------------|-------------|----------------------------------------------------------------------------------------------------|---|-------------------|---|--|--|--|--|--|
| Category                        | Video Title | Date Viewed                                                                                                    | Ŷ |                   |   |  |  |  |  |  |
|                                 | 9           |                                                                                                    | 9 | -                 | 9 |  |  |  |  |  |
| Configuration (Charts)          |             | Tracing a CFC Block Parameter to an SFC                                                                                                    |   | 9/9/2024 7:31 AM  |   |  |  |  |  |  |
| Configuration (Charts)          |             | Tracing a CFC Block Parameter to an SFC                                                                                                    |   | 9/9/2024 7:31 AM  |   |  |  |  |  |  |
| Troubleshooting and Diagnostics |             | Access and Use the CPU Diagnostic Buffer                                                                                                    |   | 9/4/2024 7:19 AM  |   |  |  |  |  |  |
| Troubleshooting and Diagnostics |             | Access and Use the CPU Diagnostic Buffer                                                                                                    |   | 9/4/2024 7:19 AM  |   |  |  |  |  |  |
| Configuration of the OS (WinCC) |             | Automatic Smart Alarm Hiding (Enumerations) Video 1 of 3                                                                                                    |   | 8/15/2024 7:37 AM |   |  |  |  |  |  |
| Configuration of the OS (WinCC) |             | Automatic Smart Alarm Hiding (Enumerations) Video 1 of 3                                                                                                    |   | 8/15/2024 7:37 AM |   |  |  |  |  |  |
| Data Blocks                     |             | Creating a Data Block from a User Data Type                                                                                                    |   | 7/29/2024 4:02 PM |   |  |  |  |  |  |
| Programming Editor              |             | Creating a Data Block from a User Data Type                                                                                                    |   | 7/29/2024 4:02 PM |   |  |  |  |  |  |
|                                 |             | a construction of the state of the state of |   |                   |   |  |  |  |  |  |

### **Online Self-paced Learning**

• See the help topic "How to Find, Add and Launch SITRAIN Online Self-paced Learning" for details on that section.

#### quickSTEP Results

- The Dashboard only shows quickSTEP results. To view all quickSTEP courses go to the <u>quickSTEP</u> page.
- Click the PDF icons to download Certificates.

| quiciSTEP Results (click to expand) | $\bigcirc$ |
|-------------------------------------|------------|
|                                     |            |

This Dashboard only shows quickSTEP results. To view all quickSTEP courses, dick here.

| Drag a column header here to group by that column |                  |                                                          |            |                  |                 |             |  |  |  |  |  |  |
|---------------------------------------------------|------------------|----------------------------------------------------------|------------|------------------|-----------------|-------------|--|--|--|--|--|--|
|                                                   | quickSTEP        |                                                          |            |                  |                 |             |  |  |  |  |  |  |
|                                                   | Course Code 9    | Course Name 9                                            | 9 Status 9 | Course Grade 🔹 🤋 | Complete Date 9 | Certificate |  |  |  |  |  |  |
|                                                   | 9                | 9                                                        | 9          | Ŷ                | - 9             |             |  |  |  |  |  |  |
|                                                   | SDT-QSBACD       | quickSTEP Basics of AC Drives                            | Passed     | 100              | 1/30/2018       | Ð           |  |  |  |  |  |  |
|                                                   | STR-IA-002-2011C | Basics of Motor Control Centers -<br>Flash - Deactivated | Passed     | 98               | 8/2/2022        | Q           |  |  |  |  |  |  |
|                                                   | STR-IA-002-2014C | Basics of Power Monitoring                               | Passed     | 86               | 12/10/2020      | Ð           |  |  |  |  |  |  |
|                                                   | SDT-QSBPLC       | quickSTEP Basics of PLCs                                 | Failed     | 40               | 4/7/2021        |             |  |  |  |  |  |  |
|                                                   | SDT-QSBEP        | quickSTEP Basics of Electrical<br>Products               | Failed     | 30               | 5/15/2024       |             |  |  |  |  |  |  |

#### Instructor-led Classes

- Click the PDF icons to download Certificates or Class Manuals.
- Manuals are available the day before class starts.
- Certificates are only available once the class is complete and attendance is verified.
- Not all classes provide certificates or Badges.
- Click the pencil icon to perform enrollment changes. (See the help topic "How to Perform Enrollment Changes" for details.)

My Dashboard

"If you have trouble viewing the downloaded PDF in the browser, try opening it directly in Adobe Reader.

#### **Refresh Results**

| SKILL  | 011 Evaluation (sfick to expand)       |                                           |            |     |            |                |                     |           |              |         |               |               |       |             |               |              |
|--------|----------------------------------------|-------------------------------------------|------------|-----|------------|----------------|---------------------|-----------|--------------|---------|---------------|---------------|-------|-------------|---------------|--------------|
| How-t  | overto Video Library (click to avpand) |                                           |            |     |            |                |                     |           |              |         |               |               |       |             |               |              |
| Instru | structor-led Classes (click to expand) |                                           |            |     |            |                |                     |           |              |         |               |               |       |             |               |              |
| Drag   | a column header her                    | e to group by that co                     | lumn       |     |            |                |                     |           |              |         |               |               |       |             |               |              |
|        |                                        |                                           |            |     |            |                |                     |           | Classes      |         |               |               |       |             |               |              |
|        | Class ID 9                             | Course Name 9                             | Start Date | * 9 | End Date   | 9 Class Status | P Enrollment Status | 9 Grade 9 | City 9       | State 9 | Instructor 9  | Enrolled By 9 | CEU 9 | Certificate | Course Manual | Make Changes |
|        | SCT-<br>PCOILSYSE2D-<br>20240342       | PCS7 System<br>Engineering 2 -<br>Virtual | 12/2/2024  |     | 12/6/2024  | Confirmed      | Confirmed           | n/a       |              | NO      | David Truman  |               | n/a   | n/a         |               | e            |
|        | SCT-PCSVSE1D-<br>20240329              | PCS7 System<br>Engineering 1              | 11/11/2024 |     | 11/14/2024 | Confirmed      | Confirmed           | n/a       | Harleysville | p.A.F   | Tabitha Scott |               | n/a   | n/a         |               | 0            |
|        | SCT-PCSYSE1D-<br>20240953              | PCS7 System<br>Engineering 1              | 10/28/2024 |     | 10/31/2024 | Confirmed      | Confirmed           | n/a       | Charlotte    | NC      | David Truman  |               | n/a   | n/a         |               | 0            |
|        | SCT-<br>PCOILSYSE1D-<br>20240316       | PCS7 System<br>Engineering 1 -<br>Virtual | 10/21/2024 |     | 10/25/2024 | Confirmed      | Confirmed           | n/a       |              | NO      | David Truman  |               | n/a   | n/a         |               |              |
|        | SCT-PCSYSE2D-<br>20240308              | PCS7 System<br>Engineering 2              | 10/14/2024 |     | 10/17/2024 | Completed      | Confirmed           | Completed | Harleysville | PA      | David Truman  |               | 2.9   | Q           | Q             |              |
|        | SCT-PCSVSE1D-<br>20240295              | PCS7 System<br>Engineering 1              | 9/30/2024  |     | 10/3/2024  | Completed      | Confirmed           | Completed | Harleysville | PA      | Tabitha Scott | -             | 2.59  | Q           | Ð             |              |